## Rubenstein Library HoverCam Quick Start guide – Mac users

Installing the Hovercam software for the first time (later usage won't require install)

- 1. Go to https://www.hovercam.com/support/downloads
- 2. Download HoverCam Flex for Mac to your Macbook.

| By downloading, installing, or using any HoverCam softw                                                                                                    | vare, you agree to our Software End User License Agreement.                                                                                                    |
|----------------------------------------------------------------------------------------------------|----------------------------------------------------------------------------------------------------|
| HoverCam Flex 11                                                                                                    | HoverCam Flex for Mac                                                                                                    |
| HoverCam Flex 11 Is PC software for general instruction, audio and<br>video lesson recording, anotation, whiteboarding, scanning, and more-<br>Flex 11 offers advanced recording options such as time lapse and slow<br>motion playback. | HoverCam Flex for Mac software is for using HoverCam document<br>cameras with Macs. Use Flex for Mac for general instruction with the<br>highest quality vide to record full-motion video, annotate video while<br>recording, and to take 13 MegaPixel snapshots. |
| DOWNLOAD FOR PC                                                                                                    | DOWNLOAD FOR MAC                                                                                                    |

- 3. When the Installer Introduction window opens, select **Continue**.
- 4. When the Installer Destination Select window opens, select Continue.
- 5. When the Installation Type window opens, select Install.
- 6. When the Installation window opens, enter your password and select Install Software.

| $\bigcirc$ | Installer is trying to install new software. |
|------------|----------------------------------------------|
| 2          | Enter your password to allow this.           |
|            | User Name: Megan O'Connell                   |
|            | Password                                     |
|            |                                              |
|            | Cancel Install Software                      |
|            |                                              |

7. When the Summary Window opens, select **Close**.

8. When the Camera Access window opens, select **OK**.

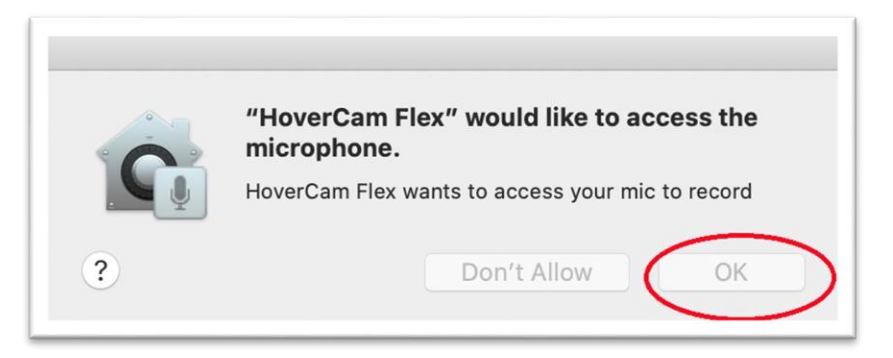

9. When the Microphone Access window opens, select OK.

10. When the Choose a Folder window opens, choose a folder and select **Choose.** 

|            |      | Please choose a folder to be used | for saving files. |           |      |
|------------|------|-----------------------------------|-------------------|-----------|------|
| ***        |      | Documents — iCloud                | •                 | Q Search  |      |
|            |      |                                   |                   |           |      |
|            | Zoom | HoverCamFlex10                    |                   |           |      |
|            |      |                                   |                   |           |      |
|            |      |                                   |                   |           |      |
|            |      |                                   |                   |           |      |
|            |      |                                   |                   |           |      |
|            |      |                                   |                   |           |      |
|            |      |                                   |                   |           |      |
|            |      |                                   |                   |           |      |
|            |      |                                   |                   |           |      |
| New Folder |      |                                   |                   | Cancel Ch | oose |

11. The Initializing screen should open and display the Hovercam camera live view.

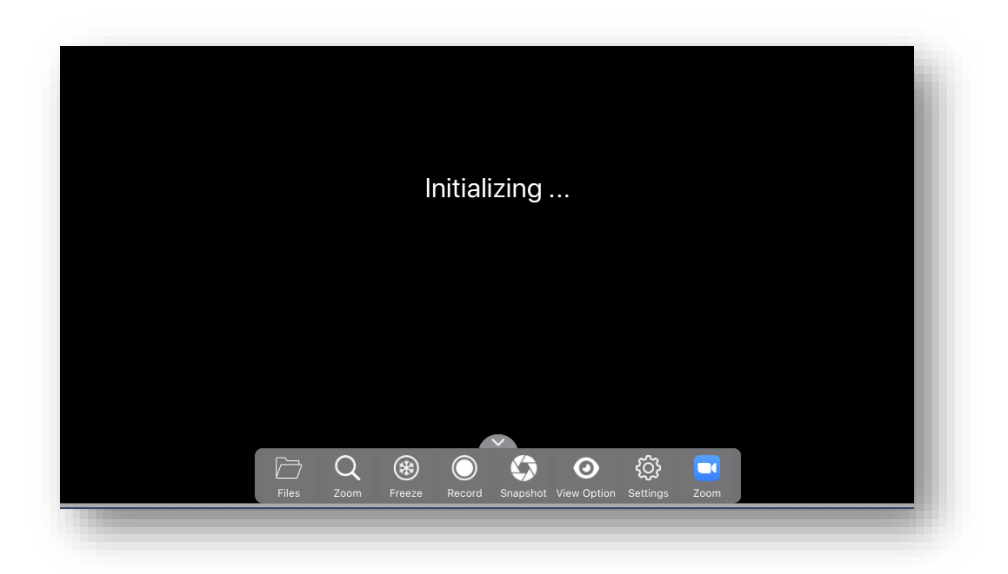

12. If camera doesn't activate and the app doesn't show a live view of the tabletop, follow these steps:

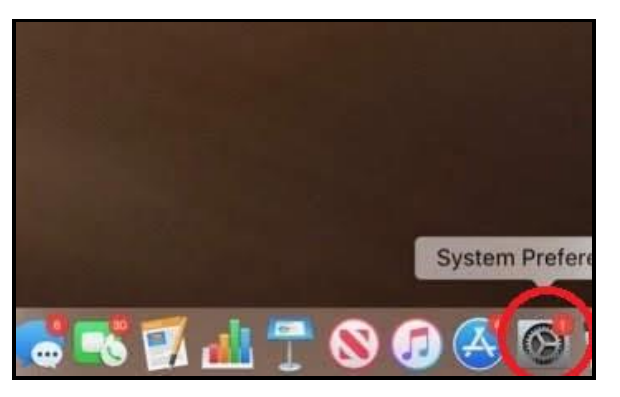

a. Open the System Preferences menu on the laptop.

b. Select Security & Privacy.

| •••                | < [ > ] [                   |                    | System Pr          | eferences            |                        | Q Search  |                 |
|--------------------|-----------------------------|--------------------|--------------------|----------------------|------------------------|-----------|-----------------|
| General            | Desktop &<br>Screen Saver   | Dock               | Mission<br>Control | Language<br>& Region | Security<br>& Privacy  | Spotlight | Notifications   |
| Displays           | Energy<br>Saver             | Keyboard           | Mouse              | Trackpad             | Printers &<br>Scanners | Sound     | Startup<br>Disk |
| iCloud             | (@)<br>Internet<br>Accounts | Software<br>Update | Network            | Bluetooth            | Extensions             | Sharing   |                 |
| LUSERS &<br>Groups | Parental<br>Controls        | Siri               | Date & Time        | Time<br>Machine      | Accessibility          |           |                 |

- c. Select HoverCamFlex for Mac.
- d. Click the lock icon in the bottom left corner to unlock access; it should change to show an unlocked padlock icon. Check the box next to HoverCamFlex to allow the Hovercam to access the laptop's camera for displaying images.

| <ul> <li>Location Services</li> <li>Contacts</li> <li>Calendars</li> <li>Reminders</li> <li>Photos</li> <li>Camera</li> <li>Microphone</li> <li>Allow the apps below to access your camera.</li> <li>Allow the apps below to access your camera.</li> <li>Microsoft Remote Desktop</li> <li>Microsoft Remote Desktop</li> <li>Microsof</li></ul> |                   | General | FileVault   | Firewall    | Privacy       |            |
|----------------------------------------------------------------------------------------------------|-------------------|---------|-------------|-------------|---------------|------------|
| <ul> <li>Contacts</li> <li>Calendars</li> <li>Reminders</li> <li>Photos</li> <li>Camera</li> <li>Microphone</li> <li>Accessibility</li> <li>Full Disk Access</li> </ul>                                                                                                    | Location Services |         | Allow the a | apps below  | to access you | ır camera. |
| <ul> <li>Calendars</li> <li>Reminders</li> <li>Photos</li> <li>Camera</li> <li>Microphone</li> <li>Accessibility</li> <li>Full Disk Access</li> </ul>                                                                                                    | Contacts          |         |             | Microsoft   | Remote Desk   | top        |
| Reminders   Photos   Camera   Microphone   Accessibility   Full Disk Access                                                                                                    | 77 Calendars      |         | FLEX        | HoverCan    | nElex10       |            |
| <ul> <li>Photos</li> <li>Camera</li> <li>Microphone</li> <li>Accessibility</li> <li>Full Disk Access</li> </ul>                                                                                                    | Reminders         |         | 10          | . lover dan |               |            |
| Camera  Microphone  Accessibility  Full Disk Access                                                                                                    | Photos            |         |             |             |               |            |
| Microphone Accessibility Full Disk Access                                                                                                    | Camera            |         |             |             |               |            |
| Accessibility Full Disk Access                                                                                                    | Microphone        |         |             |             |               |            |
| Full Disk Access                                                                                                    | Accessibility     |         |             |             |               |            |
|                                                                                                    | Full Disk Access  |         |             |             |               |            |

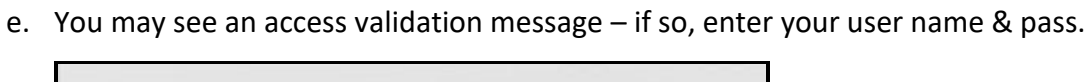

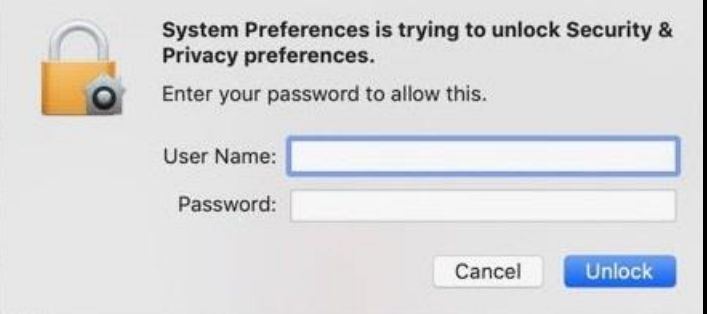

f. After granting access, click the lock icon again to lock it and prevent further changes.

| Ger               | neral FileVault Firewall Privacy            |
|-------------------|---------------------------------------------|
| Location Services | Allow the apps below to access your camera. |
| Contacts          | 🛛 🚱 Microsoft Remote Desktop                |
| 77 Calendars      | HoverCamFlex10                              |
| Reminders         |                                             |
| Photos            |                                             |
| Camera            |                                             |
| Microphone        |                                             |
| Accessibility     |                                             |
| Full Disk Access  |                                             |
|                   |                                             |

- g. You may get a pop-up message warning you that you'll need to restart Hovercam; select either Quit Now (recommended) or Quit Later (if you select Quit Later, Flex will not have access to your camera until the next time you load Flex. After quitting, re-open Flex.
- h. Click the lock again to prevent further changes.

|                   | General | FileVault | Firewall   | Privacy       |           |
|-------------------|---------|-----------|------------|---------------|-----------|
| Location Services |         | Allow the | apps below | to access you | r camera. |
| Contacts          |         |           | Microsoft  | Remote Deskt  | top       |
| T Calendars       |         | FLEX      | HoverCan   | nFlex10       |           |
| Reminders         |         |           |            |               |           |
| Photos            |         |           |            |               |           |
| Camera            |         |           |            |               |           |
| Microphone        |         |           |            |               |           |
| Accessibility     |         |           |            |               |           |
| Full Disk Access  |         |           |            |               |           |
|                   |         |           |            |               |           |

## Using the Hovercam camera

\*\*video tutorials at https://www.hovercam.com/trainingvideos

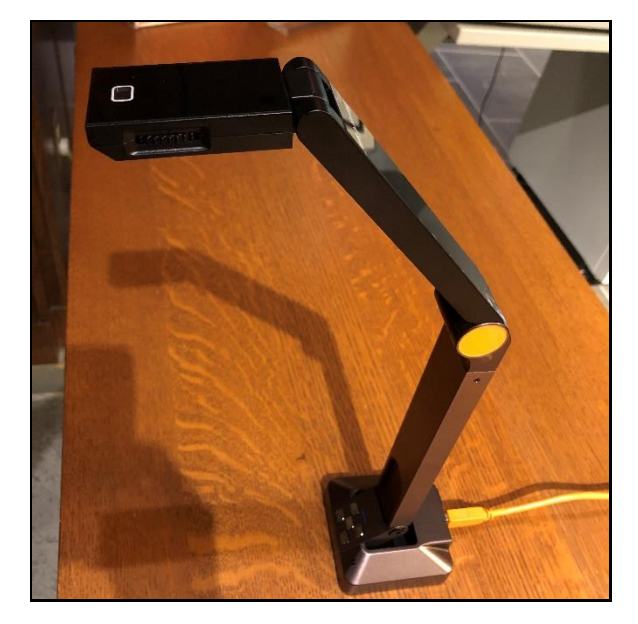

1. Unfold Hovercam and aim camera head at end downward toward object to be scanned.

2. Turn on Hovercam lights if desired, by sliding switch on side of camera neck.

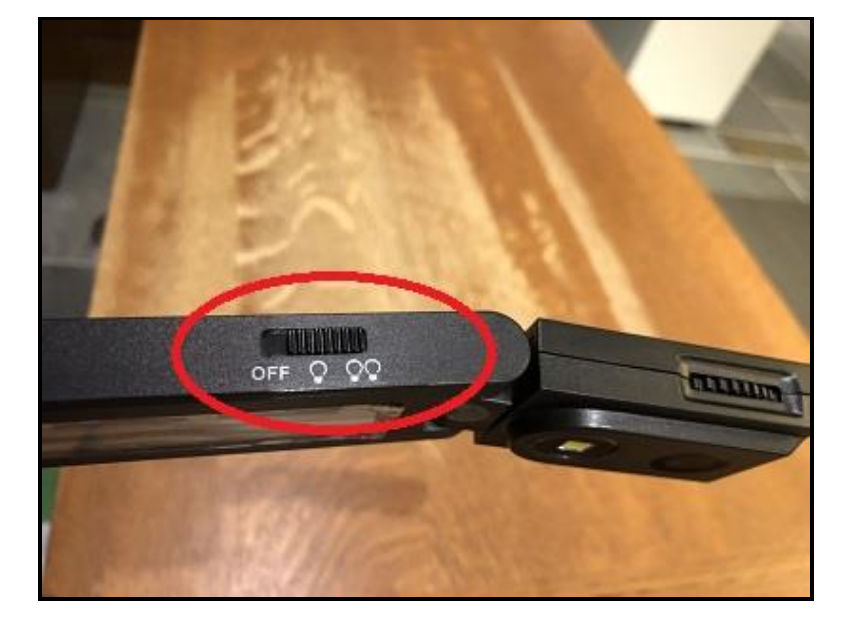

3. Open the Hovercam software from saved location on computer.

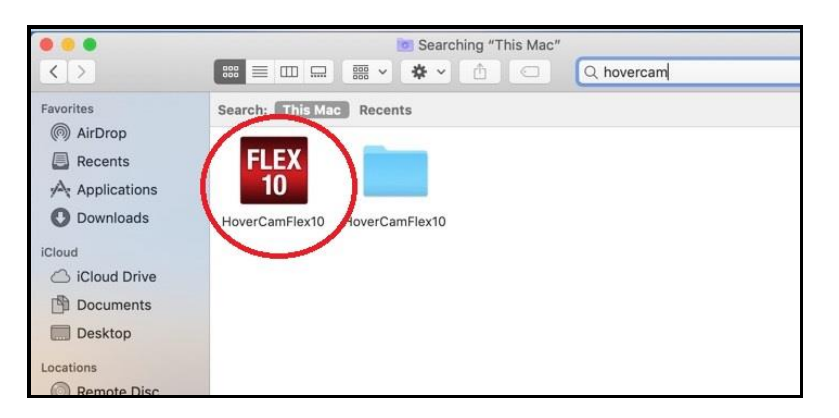

4. Adjust Settings on ribbon at bottom of screen to name file; designate location for saved files; customize imaging etc.

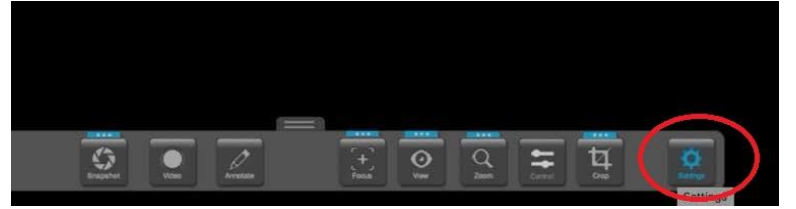

5. Adjust Hovercam and/or object until desired object is captured within the image frame. Click the onscreen **Snapshot** button to scan each object.

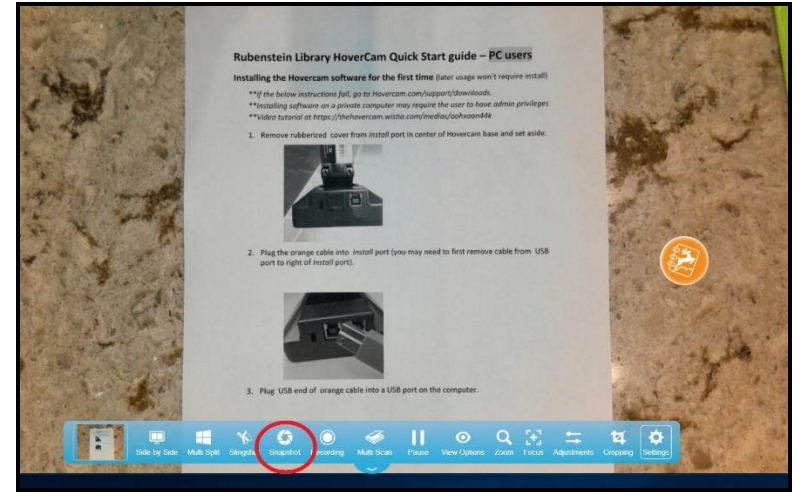

6. Ensure scanned image appears as desired by viewing thumbnail on left of menu bar.

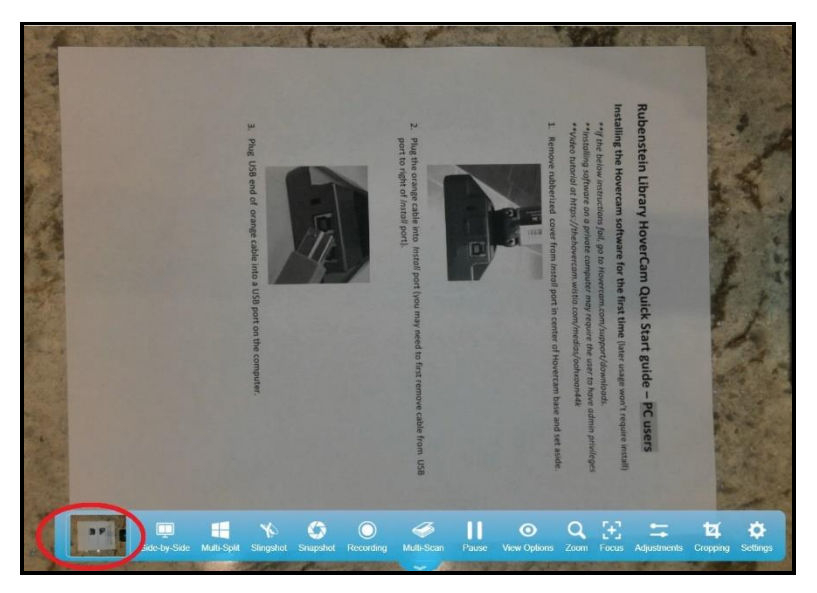

- 7. Keep scanning until finished. Look in saved folder to ensure scans saved successfully.
- 8. Close Hovercam program and disconnect orange cable from your laptop.
- 9. Leave camera and cable on your Reading Room research table when you depart.